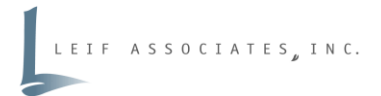

**DOCUMENT OWNER:** Elizabeth Leif

# **DEVELOPED BY:** Aurelio Alvarez and Tianna Boyland

LAST REVISION: 11/22/2023

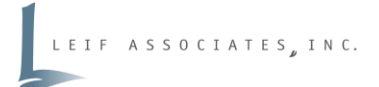

#### **INITIAL INSTALLATION**

|                                                                                | ← → C a forinet.com/support/product-downloads                                                                                                    | 년 ☆ 📢 :   |
|--------------------------------------------------------------------------------|----------------------------------------------------------------------------------------------------|-----------|
| STEP 01                                                                        |                                                                                                    | *         |
| Go to <u>https://www.fortinet.com/support/product-downloads</u> to             | FortiClient VPN                                                                                                    |           |
| download the FortiClient VPN for your device (Windows or MacOS)                | The VPN-only version of FortiClient offers SSL VPN and IPSecVPN, but does not include any support. Download the best VPN software for multiple<br>devices. |           |
|                                                                                | Remote Access                                                                                                    |           |
| STEP 02                                                                        | SSL VPN with MFA Download VPN for Download VPN for MacOS Download VPN for Linux Windows                                                                    |           |
| Once installed open the application                                            | V IPSEC VPN with MFA DOWNLOAD DOWNLOAD DOWNLOAD Jpm                                                                                                    |           |
| STEP 03                                                                        |                                                                                                    |           |
| Click Yes to all application to make changes to computer                       | Download VPN for IOS DOWNLOAD DOWNLOAD DOWNLOAD DOWNLOAD                                                                                                   |           |
| STEP 04                                                                        |                                                                                                    |           |
| New window will open called FortiClient VPN Setup                              |                                                                                                    |           |
| *Keep settings as is by clicking $next \rightarrow install \rightarrow finish$ | FortiConverter V                                                                                                    |           |
|                                                                                | FortiExplorer ~                                                                                                    |           |
| STEP 05                                                                        | FortiFone Softclient ~                                                                                                    |           |
| Find FortiClient VPN on your desktop and open application                      | FortiPlanner                                                                                                    | _         |
|                                                                                | FortiRecorder Hey there @ Want to know?                                                                                                    | be in the |
|                                                                                |                                                                                                    |           |

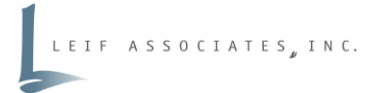

#### **CONFIGURING the VPN**

Leif Associates uses multifactor authentication to help further secure encrypted VPN connections to the network. Please make sure you have access to your Leif Email or authorized token-generating device, for the verification token.

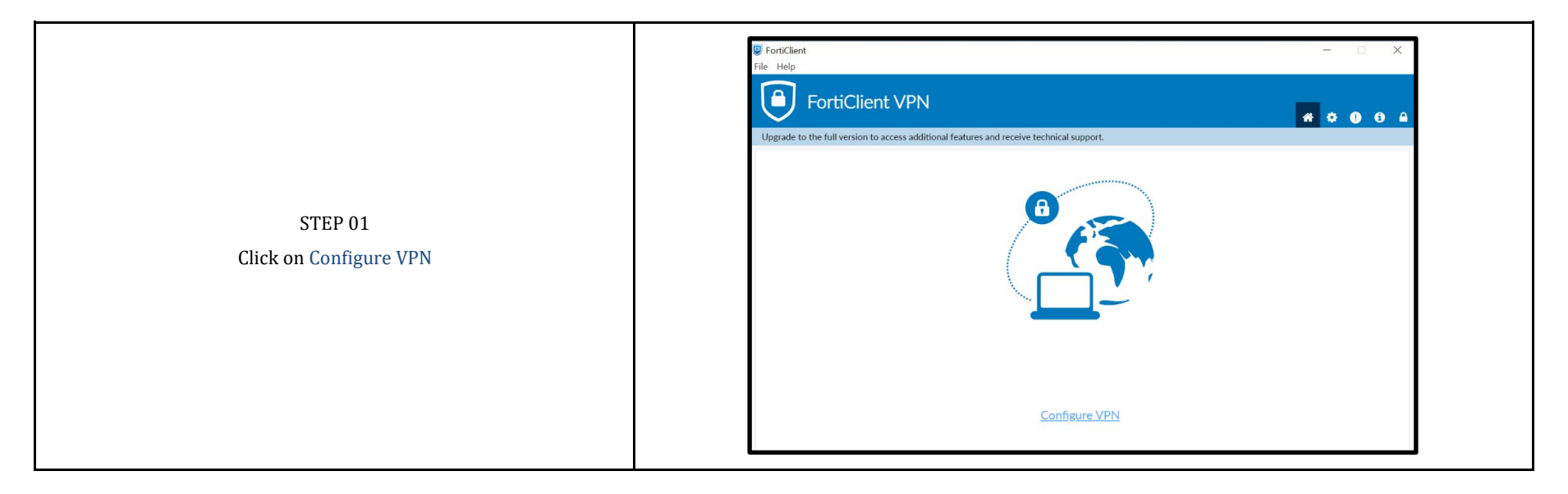

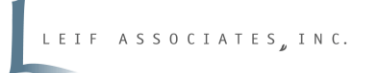

| STEP 02<br>Confirm that SSL-VPN is selected as the VPN                                                                                                    | New VPN Connection   VPN   SSL-VPN   Connection Name   Description   Remote Gateway   |  |
|----------------------------------------------------------------------------------------------------|---------------------------------------------------------------------------------------|--|
| STEP 03<br>Enter the following information in the corresponding fields and click<br>Save:<br><b>Key Configurations:</b><br>Remote Gateway: 64.25.229.202<br>Customize Port: Checked<br>Enter Custom Port: 4443<br>*Be sure to replace the default number for the customize port | Edit VPN Connection   VPN SL-VPN   Sconnection Name Leif Associates VPN   Description |  |

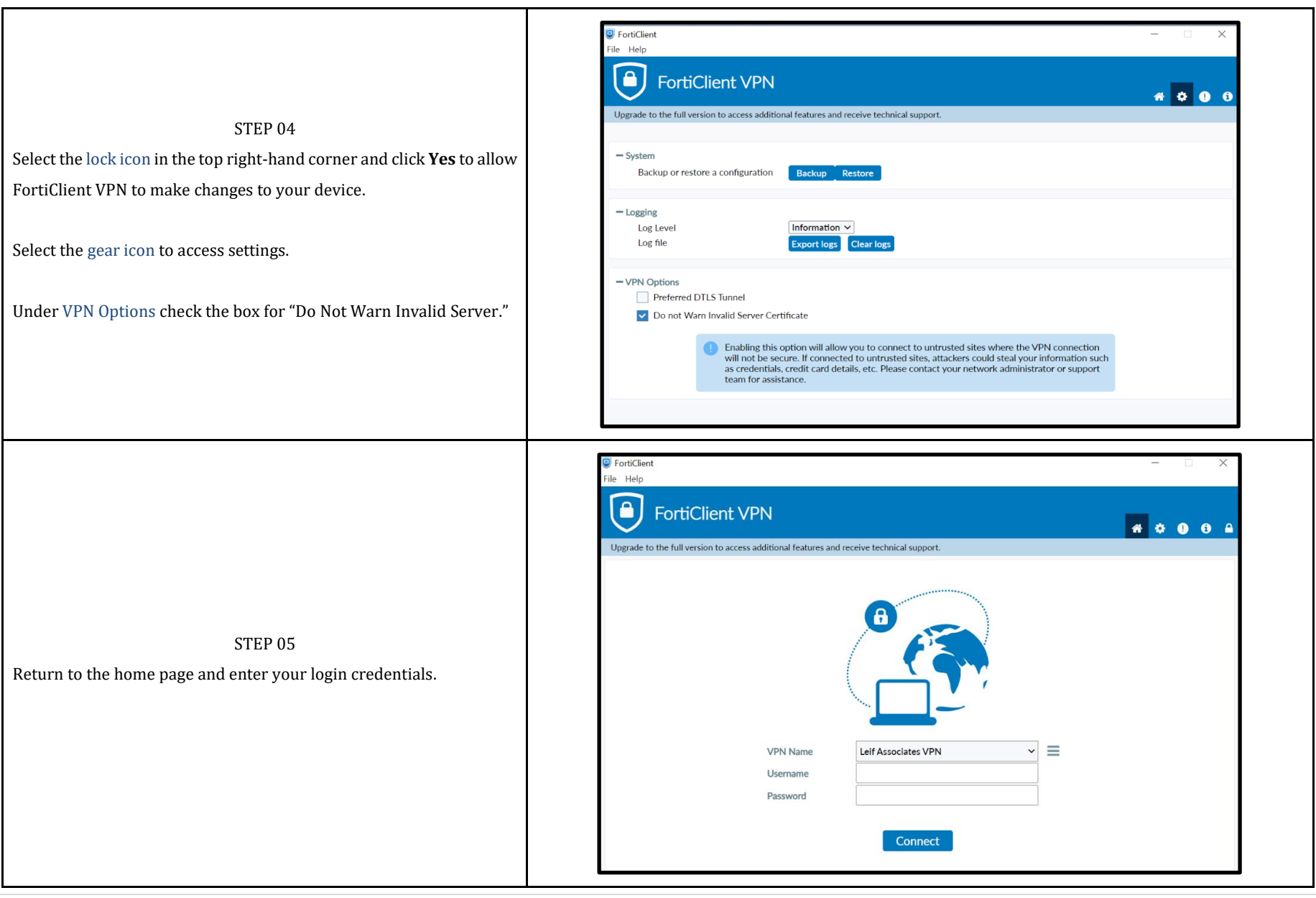

LEIF ASSOCIATES, INC.

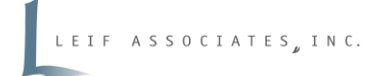

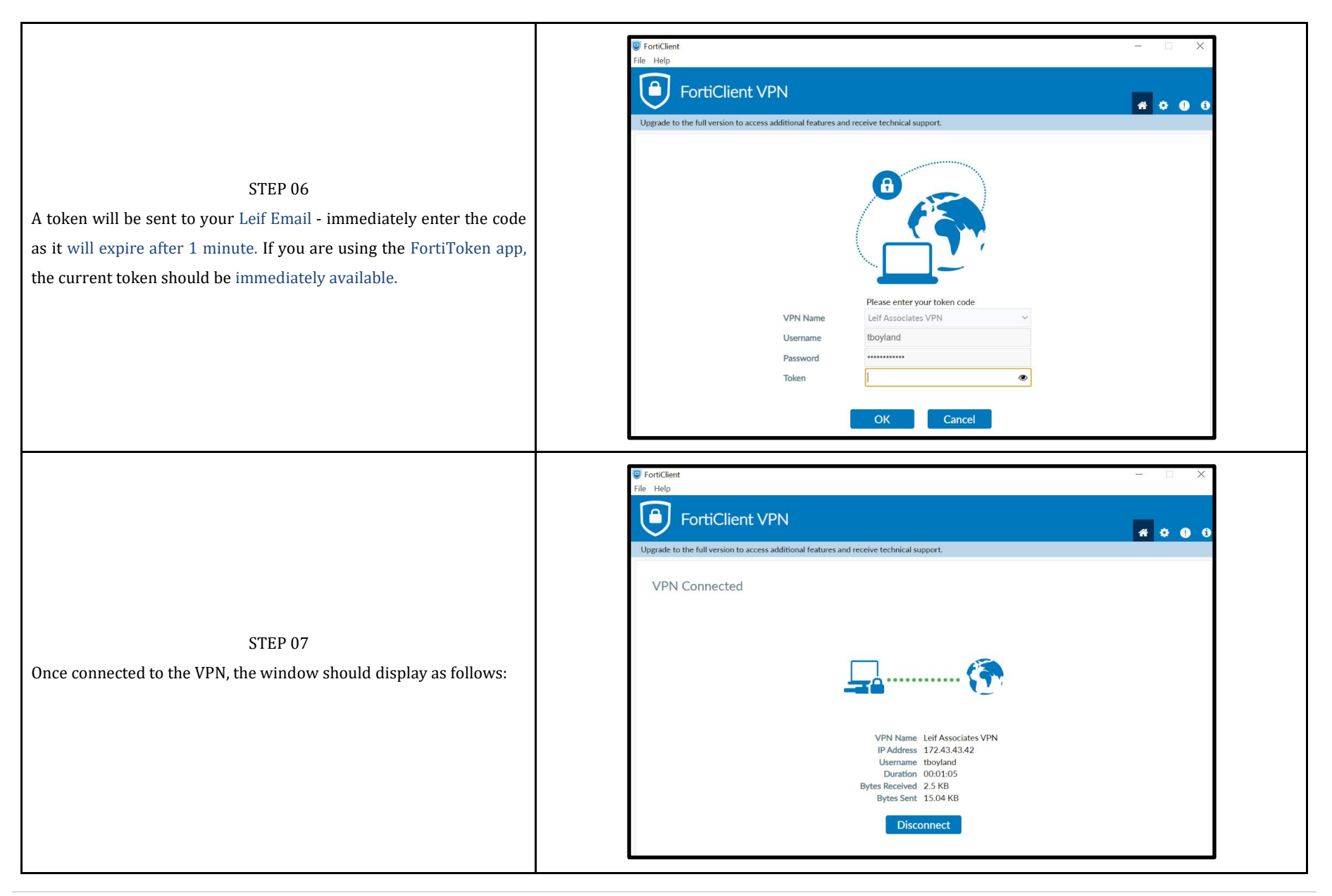

#### **CONFIGURING the REMOTE DESKTOP CONNECTION**

To connect remotely to Leif Associates networks, you must log into:

- 1. Your Leif Associates email or authorized device app for the security token (via webmail or mobile device/app)
- 2. The VPN with the security token
- 3. Your assigned remote desktop

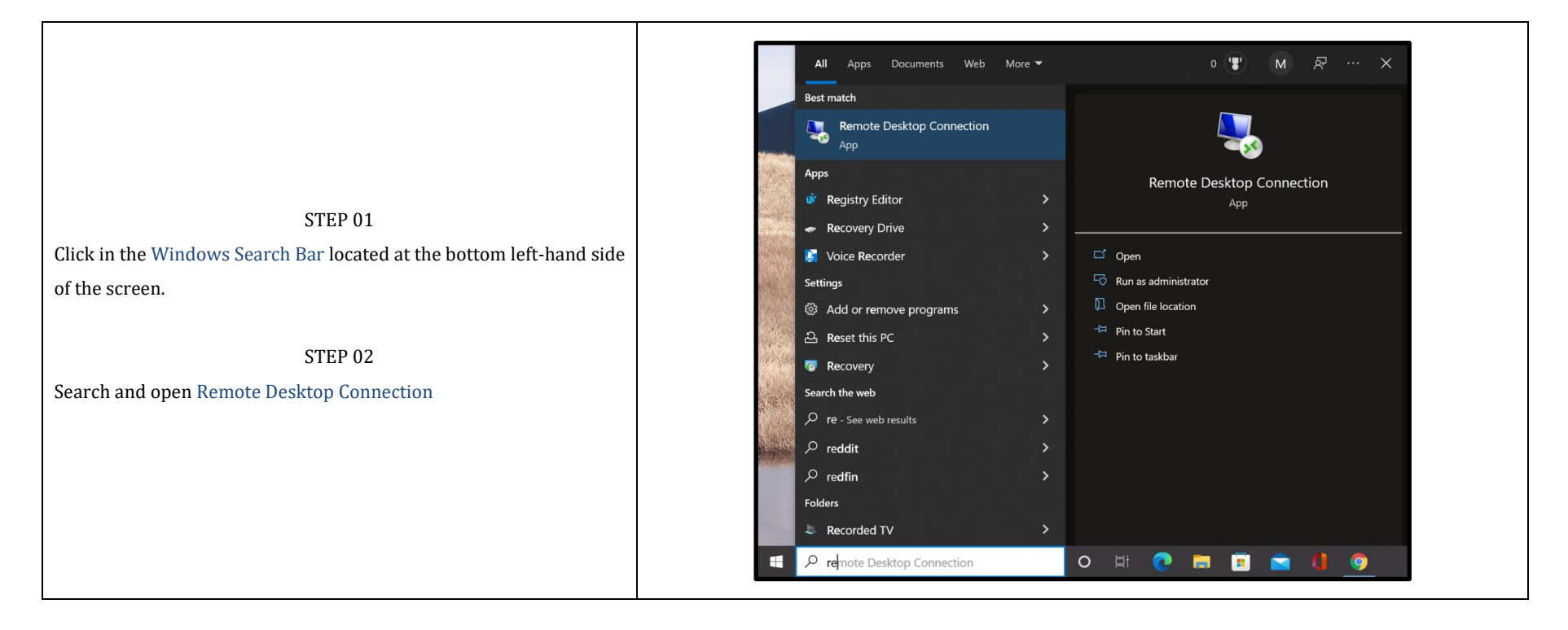

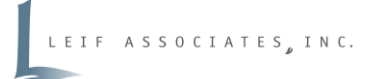

| STEP 03                                                                      | - X                                                           |
|------------------------------------------------------------------------------|---------------------------------------------------------------|
| Select Show Options                                                          | Remote Desktop<br>Connection                                  |
| STEP 04                                                                      |                                                               |
| Enter your assigned computer (e.g., leif-vm000), adding                      | General Display Local Resources Experience Advanced           |
| "LEIFASSOC\" before your login Username.                                     | Enter the name of the remote computer.                        |
| STAFF ASSIGNED VIRTUALS                                                      | Computer: leif-vm002 ~                                        |
| Liz leif-vm001 Aurelio leif-vm002 Clair leif-vm003                           | User name: LEIFASSOC\Aurelio                                  |
| Dave leif-vm004 Nic leif-vm005 Steve leif-vm006                              | You will be asked for credentials when you connect.           |
| Melanie leif-vm007 James leif-vm013 Tianna leif-vm015                        | Allow me to save credentials                                  |
| STEP 05                                                                      | Connection settings                                           |
| Click Save As to save the connection on your desktop. We recommend           | Save the current connection settings to an RDP file or open a |
| naming it "Leif – <i>YourInitials</i> Desktop" (e.g., Leif – JSmith Desktop) | Save Save As Open                                             |
| STEP 06                                                                      |                                                               |
| Once saved, exit out of the application                                      | Hide Options     Connect     Help                             |
|                                                                              |                                                               |

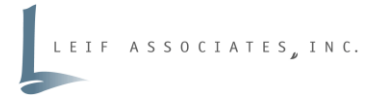

#### USAGE: VPN + Remote Desktop

Now that your VPN and remote desktop are configured, in order to connect, launch and log into the FortiClient VPN with your credentials.

You may receive a pop-up window that says, "the publisher of this remote connection can't be identified..." Check the box "Don't ask me again for connections to this computer" to avoid repeatedly confirming every connection.

| STEP 01                                                                                                    |                                                          |
|----------------------------------------------------------------------------------------------------|----------------------------------------------------------|
| Launch your Remote Desktop from your desktop                                                                 | Windows Security ×                                       |
|                                                                                                    | Enter your credentials                                   |
| STEP 02                                                                                                    | These credentials will be used to connect to leif-vm015. |
| Click Connect                                                                                                | User name                                                |
| STEP 03                                                                                                    | Password                                                 |
| Do NOT use your Microsoft account if you have one. Select More Choices $\rightarrow$ Use a different account | Remember me                                              |
| STEP 04                                                                                                    | More choices<br>O Melanie Maddocks                       |
| When connecting for the first time, you must enter "leifassoc\" before                                       | MicrosoftAccount\melanie@leif.net                        |
| password.<br>Be sure to keep "Remember me" unchecked.                                                        | Q Use a different account                                |
| Click OK                                                                                                    |                                                          |
| EX: Username: leifassoc\jsmith<br>Password: 0123JohnSMITH                                                    | OK Cancel                                                |

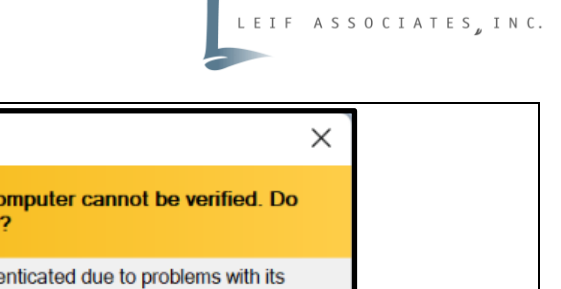

|                                             | The identity of the remote computer cannot be verified. Do you want to connect anyway?                                                                                    |
|---------------------------------------------|----------------------------------------------------------------------------------------------------|
|                                             | The remote computer could not be authenticated due to problems with its security certificate. It may be unsafe to proceed.                                                |
|                                             | Certificate name                                                                                                    |
| ow saying "The Identity of the remote       | Name in the certificate from the remote computer:<br>Leif-VM015.leifassoc.local                                                                                           |
| "<br>again for connections to this computer | Certificate errors The following errors were encountered while validating the remote computer's certificate:  The certificate is not from a trusted certifying authority. |
|                                             | Do you want to connect despite these certificate errors?                                                                                                    |
|                                             | Don't ask me again for connections to this computer                                                                                                    |
|                                             | View certificate Yes No                                                                                                    |

Nemote Desktop Connection

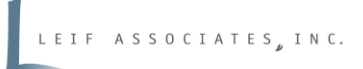

If you are experiencing performance issues, please test enabling the "Preferred DTLS Tunnel" option, which will use UDP instead of TCP making the VPN less susceptible to network "static", prioritizing the packets differently. If this changes it for the worse, unselect.

While network printing while connecting to a VPN is not directly supported, if you are using a network printer, please do the following:

- a. Test using the IP address instead of the network name in your local connection/port setup or
- Manually setting up a different connection mapping with the IP address instead of the network name

It may possibly be able to route easier if it is just a name server/translation issue.

If you do not know the IP address of your printer, printing a network configuration or even sometimes general configuration page will have it. You may also try the network properties of the printer's name under "Network" in File Explorer if it is listed (see next page for example). If it's listed in network, pinging that name using a command prompt may give you the direct IP address.

| pgrade to the full version to access ad | ditional features and receive technical support. | * © () () |
|-----------------------------------------|--------------------------------------------------|-----------|
| • System                                |                                                  |           |
| Backup or restore a configurati         | on Backup Restore                                |           |
| • Logging                               |                                                  |           |
| Log Level                               | Information 🗸                                    |           |
| Log file                                | Export logs Clear logs                           |           |
| VPN Options                             |                                                  |           |
| Action for Cookies                      | Clear Cookies                                    |           |
| Preferred DTLS Tunnel                   |                                                  |           |
| Do not modify internal bro              | vser cookies                                     |           |
| Do not Warn Invalid Server              | Certificate                                      |           |
| Advanced                                |                                                  |           |
| Action for EMS invalid certifica        | tes Warn 🗸                                       |           |
| Enable Single Sign-On mob               | ility agent                                      |           |
|                                         |                                                  |           |
|                                         |                                                  |           |

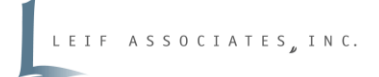

**EXAMPLE** 💣 | 📝 🔜 🖛 | Network  $\times$ ~ 🕜 File Network View > Network √ ∂ Search Network  $\mathbf{T}$ ^ Pictures Computer (2) Programs DESKTOP-94R1K13 tsclient This PC MG7700 series \_3F3CCDF36462 Properties × 3D Objects Media Devices (2) Network Device 📃 Desktop Aurelio's media or Documents S MG7700 series \_3F3CCDF36462 🖶 Downloads Device Details Multifunction Devices
 Music Manufacturer: CANON INC. Pictures MG7700 series \_3F http://www.canon.com Videos Model: MG7700 series 늘 OS (C:) http://www.canon.com V Network Infrastructure ExtHDD (F:) Model number: MG7700 series Arris TG4482A Device webpage: ExtHDD (F:) Metwork V Other Devices (4) Troubleshooting Information DESKTOP-94R1K13 700 series MG7700 series \_3F P)\_3F3CCDF36462 Serial number: 3F3CCDF36462 💻 tsclient MAC address: f8:0d:60:3f:3c:cd :== 📰 9 items urn:uuid:0000000-0000-1000-8000-f80d603f3ccd Unique identifier: IP address: OK Cancel Apply